# Dell 3333dn/3335dn Laser MFP

## Stručná příručka

## Kopírování

### Vytváření kopií

#### Zhotovení pohotové kopie

 Vložte předlohu lícem nahoru a kratší stranou napřed do automatického podavače dokumentů nebo lícem dolů na skleněnou plochu skeneru.

**Poznámka:** Nevkládejte do automatického podavače dokumentů pohlednice, fotografie, malé dokumenty, průhledné fólie, fotografický papír nebo tenká média (např. výstřižky z časopisů). Tyto položky položte na skleněnou plochu skeneru.

- 2 Pokud vkládáte dokument do podavače ADF, seřiďte vodítka papíru.
- 3 Na ovládacím panelu tiskárny stiskněte tlačítko 🖤
- Pokud jste umístili dokument na sklo skeneru, dotkněte se volby
  Finish the Job (Dokončit úlohu). Tím se vrátíte na úvodní obrazovku.

#### Kopírování s použitím ADF

1 Do podavače ADF vložte předlohu lícem nahoru, kratší stranou napřed.

**Poznámka:** Nevkládejte do automatického podavače dokumentů pohlednice, fotografie, malé dokumenty, průhledné fólie, fotografický papír nebo tenká média (např. výstřižky z časopisů). Tyto položky položte na skleněnou plochu skeneru.

2 Seřiďte vodítka papíru.

- 3 Na úvodní obrazovce se dotkněte volby Copy (Kopie) nebo použijte klávesnici a zadejte počet kopií.
   Objeví se obrazovka kopírování.
- 4 Podle potřeby změňte nastavení kopie.
- 5 Touch Copy It (Kopírovat)

# Kopírování s použitím skleněné plochy skeneru

- 1 Položte předlohu lícem dolů na skleněnou plochu skeneru do levého horního rohu.
- 2 Na úvodní obrazovce se dotkněte volby Copy (Kopie) nebo použijte klávesnici a zadejte počet kopií.
  - Objeví se obrazovka kopírování.
- 3 Podle potřeby změňte nastavení kopie.
- 4 Dotkněte se možnosti Copy It (Kopírovat)
- 5 Chcete-li skenovat více stánek, umístěte na sklo skeneru další dokument a poté se dotkněte volby Scan the Next Page (Skenovat další stránku).
- 6 Dotkněte se volby Finish the Job (Dokončit úlohu). Tím se vrátíte na úvodní obrazovku.

#### Pozastavení aktuální tiskové úlohy za účelem kopírování

Je-li volba "Povolit prioritní kopie" zapnuta, tiskárna po započetí kopírovací úlohy pozastaví aktuální tiskovou úlohu.

**Poznámka:** Aby bylo možné pozastavit tisk a zahájit kopírování, je třeba, aby byla zapnuta volba "Povolit prioritní kopie" v nabídce nastavení kopírování.

1 Do automatického podavače dokumentů vložte předlohu lícem nahoru a kratší stranou napřed nebo na skleněnou plochu skeneru lícem dolů.

**Poznámka:** Do automatického podavače dokumentů nevkládejte pohlednice, fotografie, malé dokumenty, průhledné fólie, fotografický papír nebo tenká média (např. výstřižky z časopisů). Tyto předlohy položte na skleněnou plochu skeneru.

- 2 Pokud vkládáte dokument do automatického podavače dokumentů, seřiďte vodítka papíru.
- 3 Na ovládacím panelu tiskárny stiskněte 🖤

4 Pokud jste umístili dokument na skleněnou plochu skeneru, dotkněte se volby Finish the Job (Dokončit úlohu). Tím se vrátíte na úvodní obrazovku.

### Zrušení úlohy kopírování

# Rušení kopírovací úlohy s dokumentem založeným v podavači ADF

Jakmile podavač ADF zahájí proces zpracování dokumentu, zobrazí se obrazovka skenování. Pro zrušení kopírovací úlohy se na obrazovce dotkněte položky **Cancel Job (Zrušit úlohu)**.

Zobrazí se obrazovka "Rušení úlohy skenování". Podavač ADF vyprázdní všechny stránky z podavače ADF a poté zruší úlohu.

#### Zrušení kopírovací úlohy během kopírování stránek za použití skleněné plochy skeneru

Na dotykové obrazovce se dotkněte položky **Cancel Job (Zrušit úlohu)**.

Zobrazí se obrazovka "Rušení úlohy skenování". Jakmile je úloha zrušena, objeví se obrazovka kopírování.

# Rušení kopírovací úlohy během probíhajícího tisku.

- 1 Na dotykové obrazovce se dotkněte položky **Cancel Job (Zrušit** úlohu) anebo stiskněte **10** na klávesnici.
- 2 Dotkněte se úlohy, kterou chcete zrušit.
- 3 Dotkněte se položky Delete Selected Jobs (Smazat vybrané úlohy).

Zbytek kopírovací úlohy je zrušen. Objeví se domovská obrazovka.

## **E-maily**

### Příprava na e-mail

#### Nastavení funkce emailu

Aby funkce odesílání e-mailů fungovala správně, musí být aktivována v konfiguraci tiskárny a mít platnou adresu IP či adresu brány. Nastavení funkce emailu:

1 Zadejte adresu IP tiskárny do adresního řádku vašeho webového prohlížeče.

**Poznámka:** Jestliže neznáte adresu IP tiskárny, vytiskněte stránku s nastavením sítě a adresu IP naleznete v části TCP/IP.

- 2 Klepněte na možnost Settings (Nastavení).
- 3 V nabídce Výchozí nastavení klepněte na možnost Email/FTP Settings (E-mail/nastavení FTP).
- 4 Klepněte na možnost E-mail Settings (Nastavení e-mailu).
- 5 Klepněte na možnost Setup E-mail Server (Nastavení emailového serveru).
- 6 Do polí zadejte příslušné údaje.
- 7 Klepněte na možnost Add (Přidat).

#### Volba nastavení e-mailů

1 Napište adresu IP tiskárny do adresního řádku svého internetového prohlížeče.

Poznámka: Jestliže neznáte adresu IP tiskárny, vytiskněte stránku nastavení sítě a vyhledejte adresu IP v části TCP/IP.

- 2 Klepněte na možnost Settings (Nastavení).
- 3 Klepnete na možnost E-mail/FTP Settings (Nastavení emailu/FTP).
- 4 Klepněte na tlačítko E-mail Settings (Nastavení e-mailu).
- 5 Vyplňte pole příslušnými informacemi.
- 6 Click Submit (Odeslat)

#### Vytvoření zástupce e-mailu

## Vytváření emailových zkratek pomocí zabudovaného webového serveru

1 Zadejte adresu IP tiskárny do adresního řádku vašeho webového prohlížeče.

**Poznámka:** Jestliže neznáte adresu IP tiskárny, vytiskněte stránku s nastavením sítě a adresu IP naleznete v části TCP/IP.

- 2 Klepněte na možnost Settings (Nastavení).
- 3 V nabídce Další nastavení klepněte na možnost Manage Shortcuts (Správa zkratek).
- 4 Klepněte na možnost E-mail Shortcut Setup (Nastavení emailové zkratky).
- 5 Zadejte jedinečný název pro příjemce a poté zadejte e-mailovou adresu.

Poznámka: Pokud zadáváte více adres, oddělte každou adresu čárkou (,).

- 6 Zvolte nastavení skenování (Formát, Obsah, Barva a Rozlišení).
- Zadejte číselnou zkratku a klepněte na možnost Add (Přidat).
  Pokud zadáte číslo, které se již používá, budete vyzváni k zadání jiného čísla.

## Vytváření emailové zkratky pomocí dotykové obrazovky

- 1 Na domovské obrazovce se dotkněte položky E-mail.
- 2 Zadejte emailovou adresu příjemce.

Pro vytvoření skupiny příjemců se dotkněte položky **Next** address (Další adresa) a zadejte další emailovou adresu příjemce.

- 3 Dotkněte se položky Save as Shortcut (Uložit jako zkratku).
- 4 Zadejte jedinečný název zkratky a poté se dotkněte položky Enter (Zadat).
- 5 Ověřte správnost názvu a čísla zkratky a dotkněte se položky OK.
  Pokud je název zkratky nesprávný, dotkněte se položky Cancel (Zrušit) a údaj zadejte znovu.

### Zrušení e-mailu

- Při použití automatického podavače dokumentů se dotkněte položky Cancel Job (Zrušit úlohu), jakmile se zobrazí zpráva Skenování....
- Při použití skleněné plochy skeneru se dotkněte položky Cancel Job (Zrušit úlohu), jakmile se zobrazí zpráva Skenování..., nebo zobrazí-li se zpráva Skenovat další stránku / Dokončit úlohu.

## Faxování

## Odesílání faxů

#### Odeslání faxu pomocí ovládacího panelu tiskárny

 Vložte předlohu lícem nahoru a kratší stranou napřed do automatického podavače dokumentů nebo lícem dolů na skleněnou plochu skeneru.

**Poznámka:** Nevkládejte do automatického podavače dokumentů pohlednice, fotografie, malé dokumenty, průhledné fólie, fotografický papír nebo tenká média (např. výstřižky z časopisů). Tyto položky položte na skleněnou plochu skeneru.

- **2** Pokud vkládáte dokument do podavače ADF, seřiďte vodítka papíru.
- 3 Na úvodní obrazovce se dotkněte položky Fax.
- 4 Zadejte faxové číslo nebo pomocí dotykové obrazovky či klávesnice zadejte číselnou zkratku.

Chcete-li přidat další příjemce, dotkněte se položky **Next Number** (**Další číslo**) a poté zadejte telefonní číslo příjemce anebo číslo zkratky. Můžete rovněž vyhledávat v adresáři.

**Poznámka:** Chcete-li do faxového čísla umístit vytáčecí pauzu, stiskněte . Vytáčecí pauza se ve formě čárky objeví v poli "Fax pro". Tuto funkci použijte, až budete chtít poprvé vytočit venkovní linku.

5 Dotkněte se možnosti Fax It (Faxovat).

#### Odeslání faxu pomocí počítače

Faxování z počítače vám umožňuje odesílat elektronické dokumenty, aniž byste vstali od stolu. To vám poskytuje pružnost, díky níž můžete faxovat dokumenty přímo ze softwarových aplikací.

#### Pro uživatele systému Windows

#### Poznámky:

- K provedení této funkce ze svého počítače musíte použít PostScriptový ovladač pro svou tiskárnu.
- Ověřte si, že je v ovladači tiskárny nainstalovaná volitelná podpora faxu.
- Při otevřeném souboru klepněte na možnost File (Soubor) → Print (Tisk).
- 2 Klepněte na položky Properties (Vlastnosti), Preferences (Předvolby), Options (Možnosti) nebo Setup (Nastavení).
- 3 Klepněte na kartu Other Options (Jiné možnosti) a pak na tlačítko Fax.
- 4 Na obrazovce Fax napište jméno a číslo příjemce faxu.
- 5 Klepněte na OK a ještě jednou na OK.
- 6 Klepněte na tlačítko OK.

#### Pro uživatele systému Mac OS X verzí 10.2 a 10.3

- 1 Při otevřeném dokumentu postupně zvolte možnosti File (Soubor) > Print (Tisk).
- 2 Z místní nabídky zvolte možnost Job Routing (Směrování úloh).
- **3** Zvolte možnost **Fax**a pak vložte jméno a číslo příjemce faxu, jakož i další potřebné informace.
- 4 Klepněte na položku Print (Tisk).

## Pro uživatele systému Mac OS X verze 10.4 nebo novější

- 1 Při otevřeném dokumentu postupně zvolte možnosti File (Soubor) > Print (Tisk).
- 2 Z místní nabídky PDF zvolte položku Fax PDF (Faxové PDF).
- **3** Do pole Komu napište číslo faxu a vložte další potřebné informace.
- 4 Klepněte na tlačítko Fax.

Pokud se setkáte s chybou "Nenalezeny žádné faxové modemy", postupujte podle těchto pokynů pro přidání vaší tiskárny jako faxu:

- a Z místní nabídky zvolte možnost Add Printer (Přidat tiskárnu).
- **b** Zvolte tiskárnu z dialogového okna, které se objeví.
- c Zmístní nabídky "Tisk pomocí" zvolte možnost Select a driver to use (Zvolit používaný ovladač).
- d Ze seznamu zvolte model faxu, který vaše tiskárna podporuje, a klepněte na tlačítko Add (Přidat).

### Vytváření zástupců

#### Vytváření zkratek místa určení faxu pomocí zabudovaného webového serveru

Namísto zdlouhavého zadávání celého telefonního čísla nebo příjemce faxu na ovládacím panelu tiskárny pokaždé, chcete-li odeslat fax, si můžete vytvořit permanentní místo určení faxu a přiřadit k němu číselnou zkratku. Zkratka může být vytvořena pro jediné číslo faxu nebo pro celou skupinu čísel faxů.

1 Zadejte adresu IP tiskárny do adresního řádku vašeho webového prohlížeče.

Poznámka: Jestliže neznáte adresu IP tiskárny, vytiskněte stránku s nastavením sítě a adresu IP naleznete v části TCP/IP.

- 2 Klepněte na možnost Settings (Nastavení).
- 3 Klepněte na možnost Manage Shortcuts (Správa zkratek).

**Poznámka:** Může být vyžadováno heslo. Pokud nemáte identifikační označení a heslo, získejte jej od správce vašeho systému.

- 4 Klepněte na možnost Fax Shortcut Setup (Nastavení faxové zkratky).
- 5 Zadejte jedinečný název pro zkratku a poté číslo faxu. Pro vytvoření vícenásobné číselné zkratky zadejte čísla faxů skupiny.

Poznámka: Každé číslo faxu ve skupině oddělte středníkem (;).

6 Přiřaďte číselnou zkratku.

Pokud zadáte číslo, které se již používá, budete vyzváni k zadání jiného čísla.

7 Klepněte na možnost Add (Přidat).

# Vytvoření zkratky místa určení faxu pomocí dotykové obrazovky

1 Do automatického podavače dokumentů vložte předlohu lícem nahoru a kratší stranou napřed nebo na skleněnou plochu skeneru lícem dolů.

**Poznámka:** Do automatického podavače dokumentů nevkládejte pohlednice, fotografie, malé dokumenty, průhledné fólie, fotografický papír nebo tenká média (např. výstřižky z časopisů). Tyto předlohy položte na skleněnou plochu skeneru.

- 2 Pokud vkládáte dokument do automatického podavače dokumentů, seřiďte vodítka papíru.
- 3 Na domovské obrazovce se dotkněte položky Fax.
- 4 Zadejte číslo faxu.
  - Pro vytvoření skupiny čísel faxů se dotkněte položky **Next** number (Další číslo) a zadejte číslo faxu.
- 5 Dotkněte se položky Save as Shortcut (Uložit jako zkratku).
- **6** Zadejte název zkratky.
- 7 Dotknete se tlačítka OK.
- 8 Dotkněte se položky Fax it (Faxovat) pro odeslání faxu nebo se dotkněte pro návrat na domovskou obrazovku.

## Skenování na adresu FTP

#### Skenování na adresu FTP

## Skenování na adresu FTP pomocí klávesnice

 Vložte předlohu lícem nahoru a kratší stranou napřed do automatického podavače dokumentů anebo lícem dolů na skleněnou plochu skeneru.

**Poznámka:** Nevkládejte do automatického podavače dokumentů pohlednice, fotografie, malé dokumenty, průhledné fólie, fotografický papír nebo tenká média (např. výstřižky z časopisů). Tyto položky položte na skleněnou plochu skeneru.

- 2 Pokud vkládáte dokument do podavače ADF, seřiďte vodítka papíru.
- 3 Na domovské obrazovce se dotkněte položky FTP.
- 4 Zadejte FTP adresu.

5 Dotkněte se možnosti Send It (Odeslat).

# Skenování na FTP adresu pomocí číselné zkratky

 Vložte předlohu lícem nahoru a kratší stranou napřed do automatického podavače dokumentů nebo lícem dolů na skleněnou plochu skeneru.

**Poznámka:** Nevkládejte do automatického podavače dokumentů pohlednice, fotografie, malé dokumenty, průhledné fólie, fotografický papír nebo tenká média (např. výstřižky z časopisů). Tyto položky položte na skleněnou plochu skeneru.

- 2 Pokud vkládáte dokument do podavače ADF, seřiďte vodítka papíru.
- **3** Stiskněte **#** a poté zadejte číselnou zkratku FTP.
- 4 Dotkněte se možnosti Send It (Odeslat)

# Skenování na FTP adresu pomocí adresáře

 Vložte předlohu lícem nahoru a kratší stranou napřed do automatického podavače dokumentů nebo lícem dolů na skleněnou plochu skeneru.

**Poznámka:** Nevkládejte do automatického podavače dokumentů pohlednice, fotografie, malé dokumenty, průhledné fólie, fotografický papír nebo tenká média (např. výstřižky z časopisů). Tyto položky položte na skleněnou plochu skeneru.

- 2 Pokud vkládáte dokument do podavače ADF, seřiďte vodítka papíru.
- 3 Na domovské obrazovce se dotkněte položky FTP.
- 4 Dotkněte se možnosti Search Address Book (hledat v adresáři).
- 5 Zadejte jméno nebo část jména, které hledáte, a dotkněte se položky Search (Hledat).
- 6 Dotkněte se jména, které chcete do pole Komu přidat .
- 7 Touch Send It (Odeslat).

## Skenování do počítače nebo na jednotku flash

#### Skenování do počítače

1 Napište adresu IP tiskárny do adresního řádku svého internetového prohlížeče.

Poznámka: Jestliže neznáte adresu IP tiskárny, vytiskněte stránku nastavení sítě a nalezněte adresu IP v části TCP/IP.

- 2 Klepněte na tlačítko Scan Profile (Skenovací profil).
- 3 Klepněte na tlačítko Create Scan Profile (Vytvořit skenovací profil).

**Poznámka:** Váš počítač musí mít nainstalovaný program Java, aby byl schopen vytvořit skenovací profil.

- 4 Vyberte si svá nastavení skenování a klepněte na tlačítko Next (Další).
- 5 Zvolte požadované umístění ve svém počítači pro uložení naskenovaného výstupního souboru.
- 6 Zadejte název skenu.

Název skenu je název, který se zobrazí v seznamu skenovacích profilů na displeji.

- 7 Klepněte na tlačítko Submit (Odeslat).
- 8 Prohlédněte si pokyny na obrazovce skenovacího profilu.

Po klepnutí na tlačítko Zaslat se automaticky přidělí zkrácené číslo. Zkrácené číslo můžete použít pro skenování dokumentů.

**9** Do automatického podavače dokumentů vložte předlohu lícem nahoru a kratší stranou napřed nebo na skleněnou plochu skeneru lícem dolů.

**Poznámka:** Do automatického podavače dokumentů nevkládejte pohlednice, fotografie, malé dokumenty, průhledné fólie, fotografický papír nebo tenká média (např. výstřižky z časopisů). Tyto předlohy položte na skleněnou plochu skeneru.

- **10** Pokud vkládáte dokument do automatického podavače dokumentů, seřiďte vodítka papíru.
- 11 Stiskněte a poté pomocí klávesnice zadejte zkrácené číslo nebo se na domovské obrazovce dotkněte volby Held Jobs (Pozdržené úlohy) a poté volby Profiles (Profily).
- 12 Po zadání zkráceného čísla skener naskenuje dokument a odešle jej do určené složky nebo programu. Pokud jste na domovské

obrazovce zvolili možnost **Profiles (Profily)**, vyberte si zkratku ze seznamu.

- 13 Dotkněte se povelu Finish the job (Dokončit úlohu).
- 14 Vraťte se k počítači, abyste si soubor zobrazili.

Výstupní soubor se uložil na místo, které jste zvolili nebo vytvořili ve vámi specifikovaném programu.

#### Skenování do jednotky flash

1 Do automatického podavače dokumentů vložte předlohu lícem nahoru a kratší stranou napřed nebo na skleněnou plochu skeneru lícem dolů.

**Poznámka:** Do automatického podavače dokumentů nevkládejte pohlednice, fotografie, malé dokumenty, průhledné fólie, fotografický papír nebo tenká média (např. výstřižky z časopisů). Tyto předlohy položte na skleněnou plochu skeneru.

- 2 Pokud vkládáte dokument do automatického podavače dokumentů, seřiďte vodítka papíru.
- **3** Vložte jednotku flash do portu USB na přední straně tiskárny.
- 4 Dotkněte se položky Scan to USB drive (Skenovat do jednotky USB).
- **5** Zvolte formát a soubor, který chcete skenovat.
- 6 Dotkněte se povelu Scan It (Skenovat).